Ver200727

# オンライン Live 研修会 参加方法

※本案内は初めて zoom を使用する方向けです。 アプリをダウンロードしている、マイアカウントを持っている方などはそれぞ れの方法でログインしてください。

### ① zoom にアクセスしてください。

| https://zoon                                                                                  | n.us/                                              |                 |                   |                     |             |
|-----------------------------------------------------------------------------------------------|----------------------------------------------------|-----------------|-------------------|---------------------|-------------|
| בעע 2000                                                                                      | コン▼ プランと価格設定 セー                                    | ルスへのお問い合わせ      | ミーティングに参加する       | ミーティングを開催する + サインイン | サインアップは無料です |
|                                                                                               | この危機的状況を乗り越え                                       | ころため、ユーザーを支援するり | リソースを開発しました。詳細はこち | 5らをクリックしてください。      |             |
| Zoomミ<br>リアルタイムメッ<br>会議。<br>Enter your work email<br>By submitting the form, I a<br>() ビデオを見る | ミーテイン<br>vセージングとコンテン<br>gree to the Privacy Policy | ・               | UT<br>EFA         |                     |             |

## ②「ミーティングに参加する」をクリック

#### ③ウェビナーID を入力

| zoom | ソリューション 🔹 | プランと価格 | 営業担当へのお問い合わせ | ミーティングに参加する | ミーティングを開催する 🗸 | サインイン | サインアップは無料です |
|------|-----------|--------|--------------|-------------|---------------|-------|-------------|
|      |           |        | ミーティングに      | 参加する        |               |       |             |
|      |           |        | ミーティングIDまたは  | パーソナルリ      |               |       |             |
|      |           |        | 参加           |             | •             |       |             |
| ④ 「参 | 加しを       | カリッ    | 7            |             |               |       |             |

#### ⑤「zoom Meeting を開く」をクリック

| onnus でのこのタイプのリンクは常に関連付けられたアプリで開く<br>Zoom Meetings を開く |
|--------------------------------------------------------|
| Zoom Meetings を開く キャンセル                                |
|                                                        |
|                                                        |
|                                                        |
| コグが表示したら、 <b>Zoom Meetingsを開く</b> をクリ                  |
| フしてくださいを実行してください。                                      |
|                                                        |

#### Ver200727

#### ↓次の画面↓

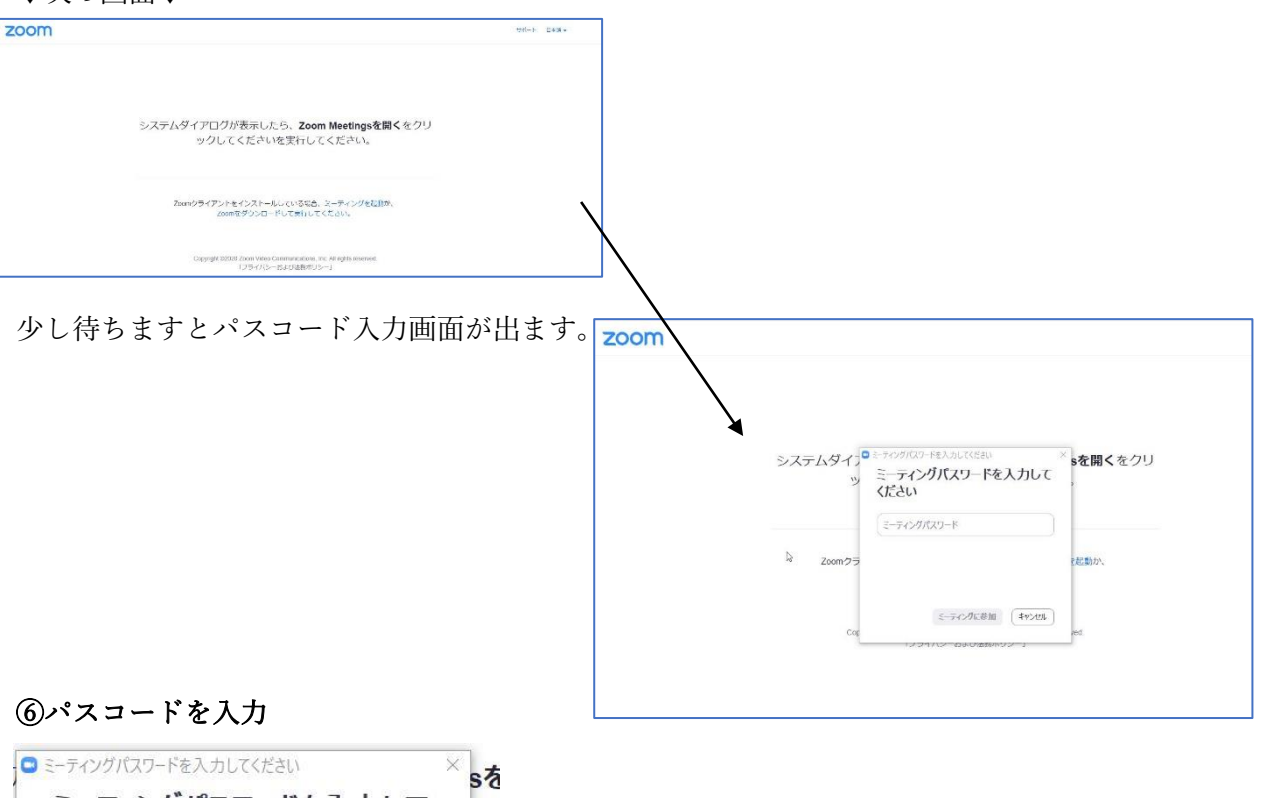

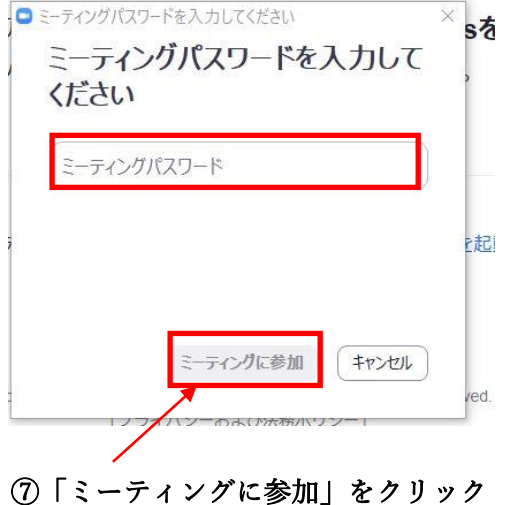

⑧ メールアドレスと会員名を入力

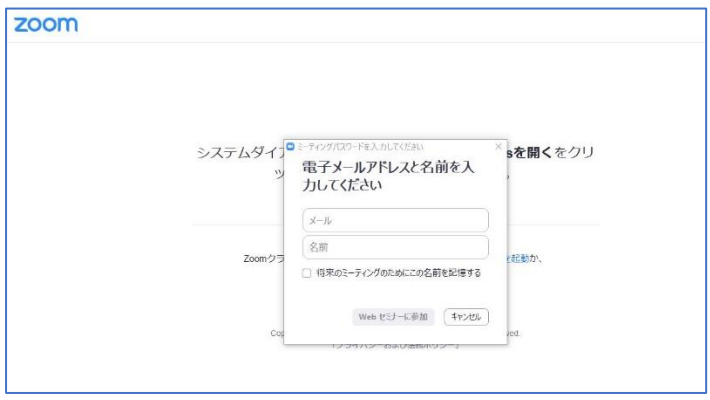

<要確認>

※メアドと会員名が正しく入力されていない場合、参加記録が残りません。 ※本会会員と確認できない場合は退室して頂く場合がございます。

| メールアドレス:参加申込時に記入したアドレス<br>メアドを間違うとログインできません。 | <ul> <li>ミーティングパスワードを入力してください</li> <li>電子メールアドレスと名前を入</li> <li>力してください</li> </ul> |  |  |  |
|----------------------------------------------|-----------------------------------------------------------------------------------|--|--|--|
| 「.」「-」、不要なスペースにはご注意ください。                     | JI-K                                                                              |  |  |  |
| 名前:参加申込した会員名                                 | 名前<br>〇 将来のミーティングのためにこの名前を記憶する                                                    |  |  |  |
| ⑨「Web セミナーに参加」をクリック                          | Web セミナーに参加 キャンセル                                                                 |  |  |  |

#### ⑩ セミナー開催までお待ちください。

| 0 | お待ちください。ウェビナーはまもなく開始します。 |
|---|--------------------------|
|   | 開始: 1:30 PM              |
|   | 研修会                      |
|   | 自分のスピーカーをテスト             |

不明点は学会事務局までメールでお問合せをお願いします。 gakkai30@kokuhoken.or.jp